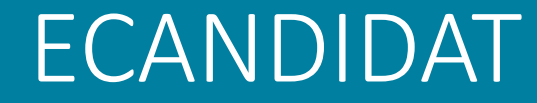

# PROCEDURE DE CANDIDATURE DESTINÉE AU PROGRAMME :

# SUR LES BANCS DE LA FAC

Direction des Etudes et de la Formation AVRIL 2022

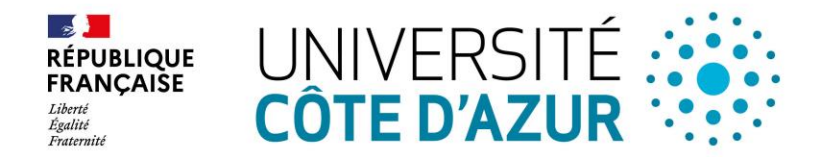

Pour pouvoir candidater en tant qu'auditeur libre dans le cadre du programme « sur les bancs de la fac » en partenariat avec Université Côte d'Azur, veuillez vous connecter sur la plateforme de candidature UCA2 en suivant le lien suivant :

https://ecandidat-uca2.univ-cotedazur.fr

Attention, il existe deux plateformes ecandidat, UCA1 et UCA2, veillez à vous connecter sur la plateforme UCA2

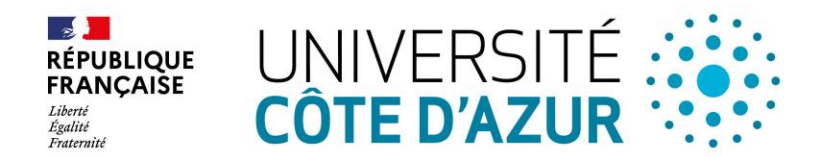

#### Puis, cliquez sur créer un compte :

|                                                               | 😃 Connexion 🌾 Créer un compte                                                                                                    |
|---------------------------------------------------------------|----------------------------------------------------------------------------------------------------|
| Non connecté                                                  | Connexion                                                                                                    |
| i Accueil                                                     | соппехіон                                                                                                    |
| 🖨 Assistance                                                  | Informations                                                                                                    |
| <ul> <li>■ Offre de formation</li> <li>④ Connexion</li> </ul> | Bonjour, vous êtes actuellement sur la plateforme eCandidat UCA <u>2</u> .<br>Deux plateformes de candidatures eCandidat sont actuellement<br>actives à Université Côte d'Azur :<br>- eCandidat UCA1 (Licence, Master y compris Master e-Mbds, |
|                                                               | en santé, MsC, Ingénieurs)<br>- eCandidat UCA2 (Odontologie, Médecine, Médecine DU/DIU et                                                                                                    |

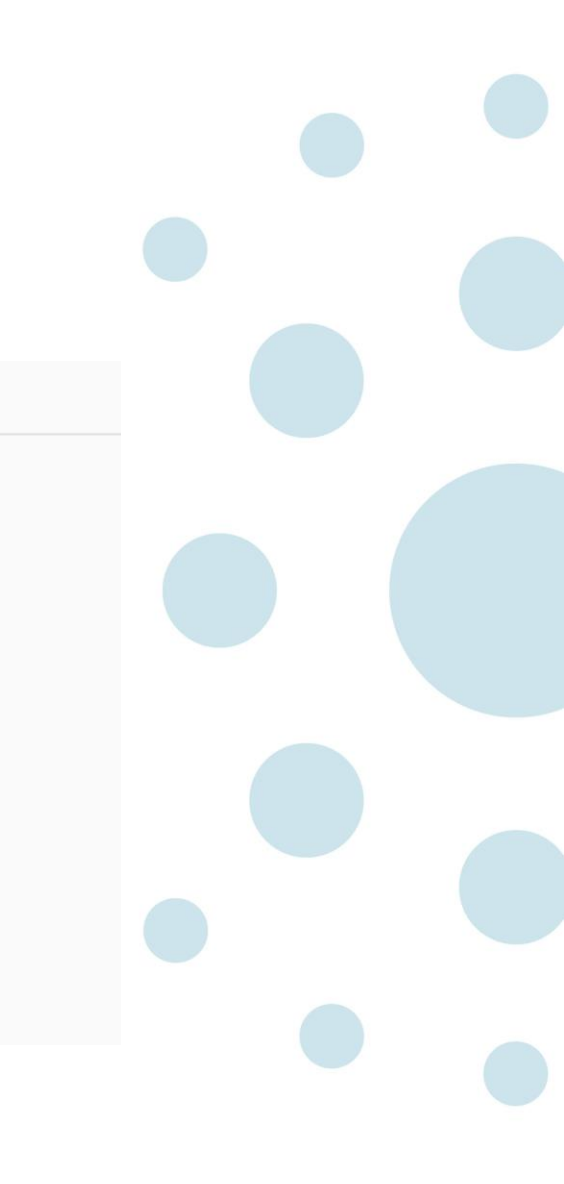

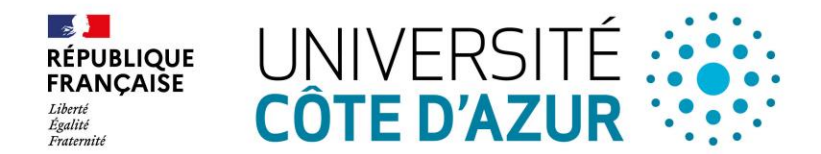

#### La fenêtre suivante s'affiche : renseignez les champs \* puis enregistrez Création de compte + X Attention, lorsque vous aurez modifié votre compte, vous serez déconnecté. Vous devrez consulter vos courriels pour valider votre adresse, puis vous pourrez vous reconnecter. Nom \* Prénom \* Adresse mail \* Confirmation Adresse Mail \* 🖺 Enregistrer X Annuler

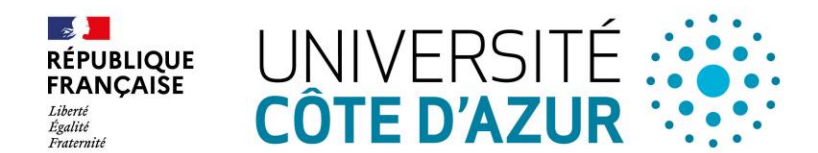

Un message s'affiche indiquant : votre compte a été créé avec succès. Vous devez à présent consulter vos emails.

La réception de l'email peut ne pas être immédiate. Cela peut prendre jusqu'à 30 min.

Attention, la date limite de validation de votre compte indiquée dans l'exemple ci-dessous sera différente pour vous. En effet, la date qui apparaitra dans votre email dépendra de votre date d'inscription.

Bonjour

Vous venez de créer un compte eCandidat pour la campagne Année Universitaire 2022-2023. Voici vos identifiants de connexion :

Utilisateur : ESE8HYYE Mot de passe : DPxTgMvN

Veuillez cliquer sur ce lien pour valider votre compte : <u>https://ecandidat-uca2.univ-cotedazur.fr/rest/candidat/dossier/RVNFOEhZWUU</u>

Attention : vous devez valider votre compte avant le 11/05/2022, passé ce délai il ne sera plus disponible.

Cordialement,

Ce courriel a été envoyé automatiquement, merci de ne pas y répondre.

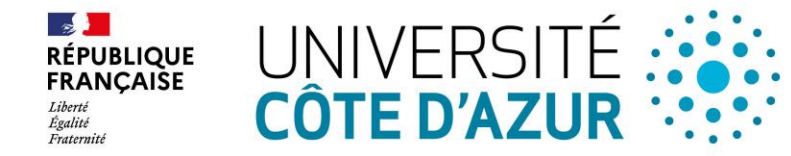

- Ce lien vous redirige vers la plateforme eCandidat. Si le lien ne
- fonctionne pas (lien non cliquable), veuillez le copier et
- l'insérer dans la barre de navigation de votre navigateur internet.
- Sur la page d'accueil, renseignez votre numéro utilisateur et le mot de passe mentionnés dans le mail
- puis cliquez sur connexion.
- Vous disposez du jour de création du compte + les 5 jours suivants pour valider votre compte.

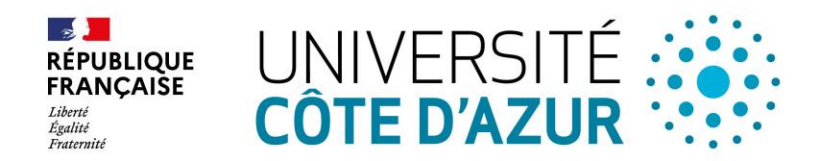

#### 

#### Non connecté

- 🖀 Accueil
- 🕄 Assistance
- Offre de formation
- ර් Connexion

#### Validation de compte

#### Ce compte a déjà été validé

Veuillez vous connecter

Vous disposez d un compte Sesame / ENT actif Veuillez vous connecter Connexion Vous ne disposez pas (ou plus) d un compte Sesame / ENT actif Veuillez vous connecter avec votre compte eCandidat Utilisateur \* ESE8HYYE Mot de passe \*

•••••

Connexion

- & J'ai oublié mes identifiants
- Jai perdu mon code d'activation

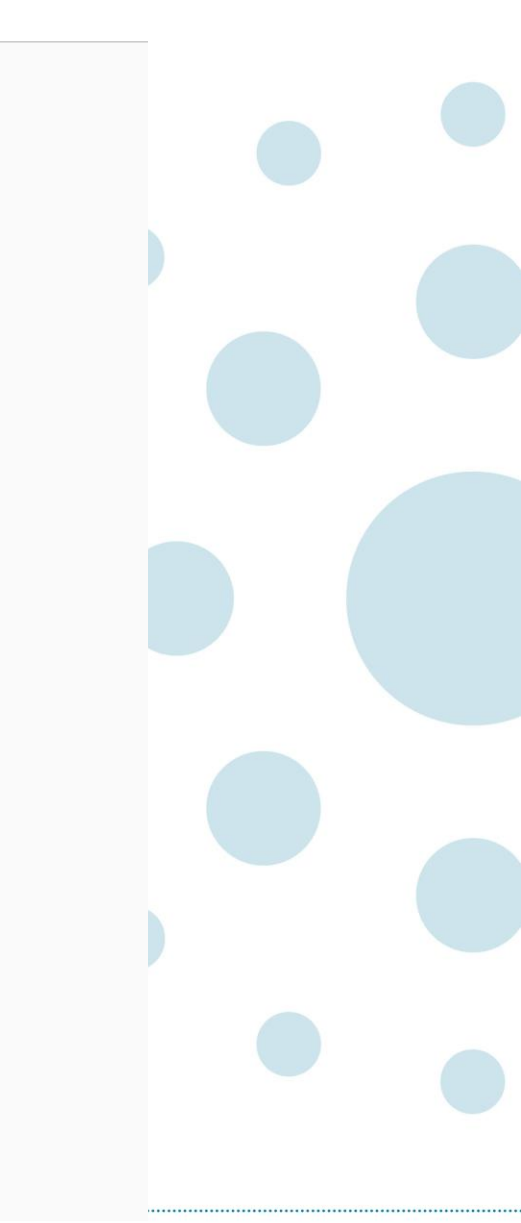

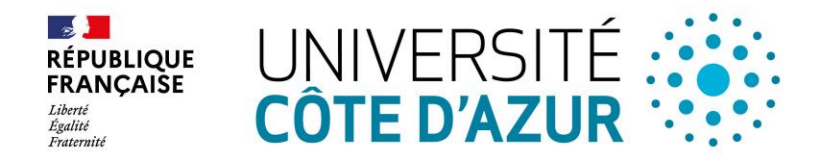

Validez votre compte et saisissez les éléments constitutifs de votre dossier en remplissant les 4 champs suivants :

- UNIVERSITÉ O UCA 2
- 🐔 Accueil
- 🕫 Assistance
- Offre de formation
- එ Déconnexion
- Mon compte
- Informations perso.
- 🖀 Adresse
- 🖉 Baccalauréat
- 🟛 Cursus Interne
- 🞓 Cursus Externe
- Stages
- 🗞 Expériences pro.
- Candidatures

- 1. Informations personnelles,
- 2. Adresse,
- 3. Baccalauréat,
- 4. Candidatures.

Les champs Cursus interne, Cursus externe, Stages et Expériences pro ne vous concernent pas et ne doivent pas être complétés.

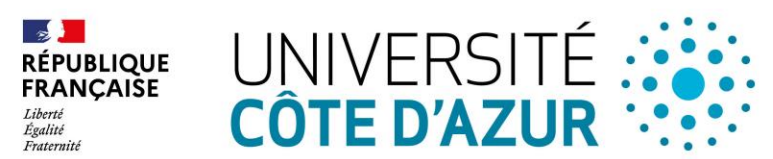

#### Cliquez sur informations personnelles, puis sur Saisir/Modifier informations

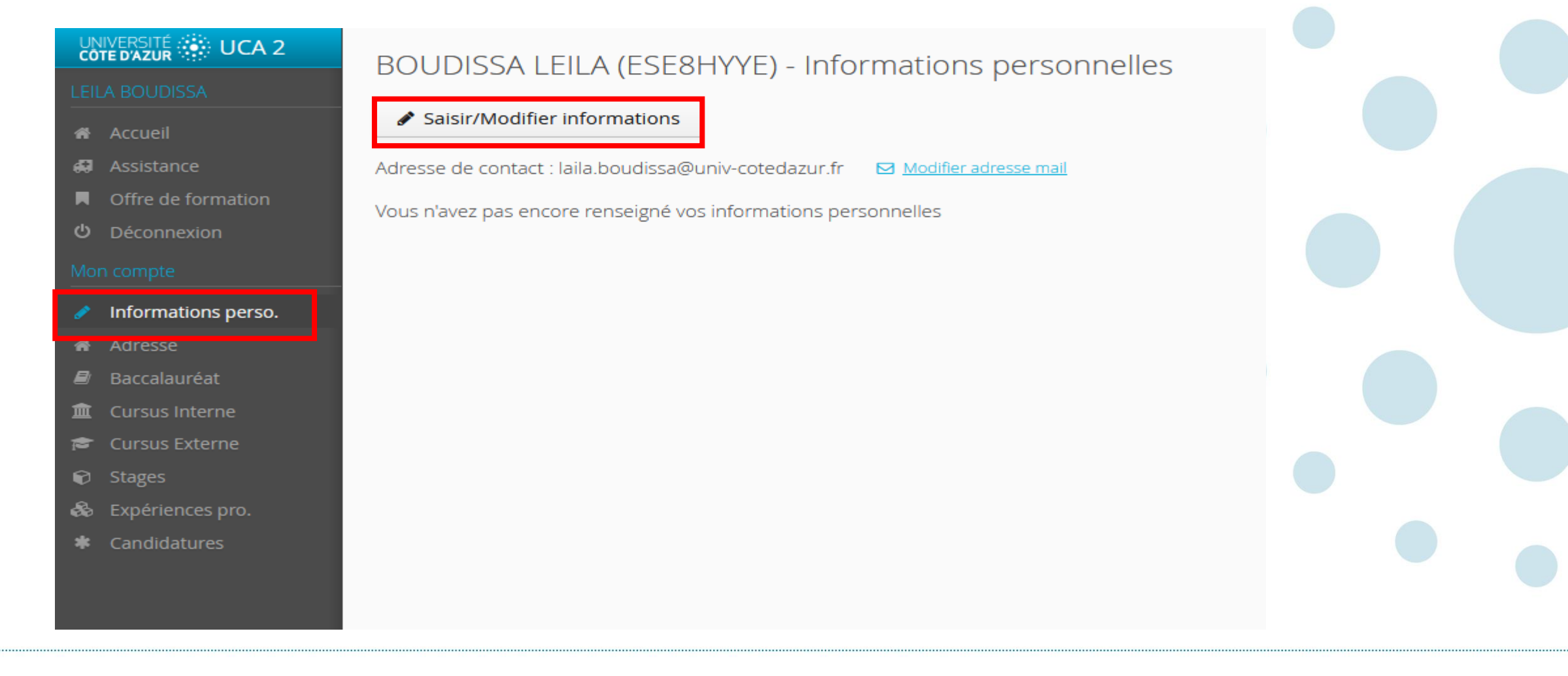

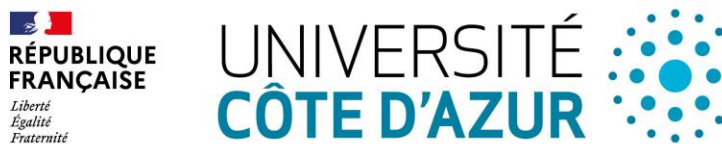

## **INFORMATIONS PERSONNELLES :**

Renseignez votre nationalité puis cliquez sur suivant. Ne pas tenir compte du champ INE

#### Edition des informations personnelles

L'INE correspond au code INE et sa clé (tout attaché : sans espace, ni tiret, etc..)

| Nationalité * FRANCAIS(E) | ~         |
|---------------------------|-----------|
|                           |           |
|                           |           |
| × Annuler                 | ⊖ Suivant |

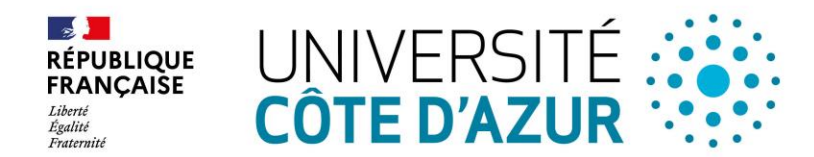

Renseignez les informations personnelles. Les champs suivis d'un \* sont obligatoires ainsi que le N° de téléphone. Puis cliquez sur enregistrer

| Edition | des in | format | ions r | persor | nelle |
|---------|--------|--------|--------|--------|-------|
|         |        |        |        |        |       |

| Civilité *                    | Mme        | ~        |  |
|-------------------------------|------------|----------|--|
| Nom patronymique *            | BOUDISSA   |          |  |
| Nom usuel                     |            |          |  |
| Prénom *                      | LEILA      |          |  |
| Autre prénom                  |            |          |  |
| Date naissance (jj/mm/aaaa) * | 04/02/1991 |          |  |
| Pays de naissance *           | FRANCE     | ~        |  |
| Département de naissance *    | 083/VAR    | ~        |  |
| Ville de naissance *          | DRAGUIGNAN |          |  |
| Langue préférée *             | Français   | ~        |  |
| Téléphone                     |            |          |  |
| Téléphone portable            |            |          |  |
| × Annuler                     |            | egistrer |  |

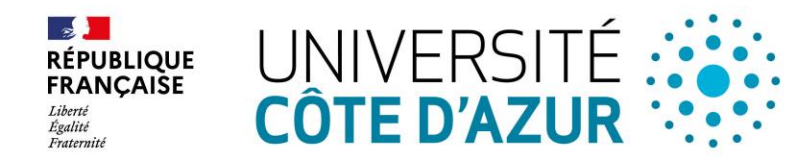

#### Renseignez les champs suivis d'un \* puis cliquez sur enregistrer

| Edition des informations per  | sonnelles                   | +            | - × |  |
|-------------------------------|-----------------------------|--------------|-----|--|
| Civilité *                    |                             | ~            |     |  |
| Nom patronymique *            | BOUDISSA                    |              |     |  |
| Nom usuel                     |                             |              |     |  |
| Prénom *                      | LEILA                       |              |     |  |
| Autre prénom                  |                             |              |     |  |
| Date naissance (jj/mm/aaaa) * | <b>**</b>                   |              |     |  |
| Pays de naissance *           | FRANCE                      | ~            |     |  |
| Département de naissance *    | Sélectionnez un département | ~            |     |  |
| Ville de naissance *          |                             |              |     |  |
| Langue préférée *             | Français                    | ~            |     |  |
| Téléphone                     |                             |              |     |  |
| Téléphone portable            |                             |              |     |  |
| × Annuler                     |                             | 🖺 Enregistre | er  |  |

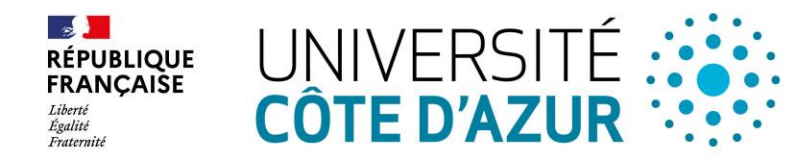

Service Scolarité Etablissement – Direction des Etudes et de la Formation

#### Puis cliquez sur suivant :

|                                                             | BOUDISSA LEILA (ESE                 | 8HYYE) - Informations personnelles         |  |
|-------------------------------------------------------------|-------------------------------------|--------------------------------------------|--|
| Accueil                                                     | Saisir/Modifier informations        |                                            |  |
| Assistance                                                  | Adresse de contact : laila.boudissa | @univ-cotedazur.fr 🛛 Modifier adresse mail |  |
| <ul> <li>Offre de formation</li> <li>Déconnexion</li> </ul> | Nationalité                         | FRANCAIS(E)                                |  |
| Mon compte                                                  | Civilité                            | Mme                                        |  |
| <ul> <li>Informations perso.</li> </ul>                     | Nom patronymique                    | BOUDISSA                                   |  |
| Adresse                                                     | Nom usuel                           |                                            |  |
| 🖻 Baccalauréat                                              | Prénom                              | LEILA                                      |  |
| 🏛 Cursus Interne                                            | Autre prénom                        |                                            |  |
| Cursus Externe                                              | INE                                 |                                            |  |
| <ul> <li>Stages</li> <li>Expériences pro.</li> </ul>        | Clé INE                             |                                            |  |
| * Candidatures                                              | Téléphone                           |                                            |  |
|                                                             | Téléphone portable                  |                                            |  |
|                                                             | Date naissance                      | 04/02/1991                                 |  |
|                                                             | Pays de naissance                   | FRANCE                                     |  |
|                                                             | Département de naissance            | 083/VAR                                    |  |
|                                                             | Ville de naissance                  | DRAGUIGNAN                                 |  |
|                                                             | Langue préférée                     | Français                                   |  |
|                                                             |                                     |                                            |  |

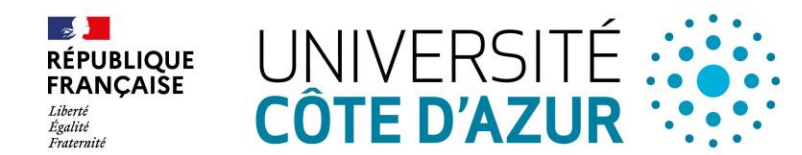

# ADRESSE : cliquez sur Saisir/Modifier adresse Renseignez votre adresse, enregistrez, puis cliquez sur suivant

|                       | BOUDISSA LEILA (ESE8HYYE) - Adresse            | ❷ Précédent Suivant ④ |  |
|-----------------------|------------------------------------------------|-----------------------|--|
| LEILA BOUDISSA        |                                                |                       |  |
| 🖷 Accueil             | Saisir/Modifier adresse                        |                       |  |
| 🖨 Assistance          | Vous n'avez pas encore renseigné votre adresse |                       |  |
| Offre de formation    |                                                |                       |  |
| <b>එ</b> Déconnexion  |                                                |                       |  |
| Mon compte            |                                                |                       |  |
| 🖋 Informations perso. |                                                |                       |  |
| 🙀 Adresse             |                                                |                       |  |
| 🖉 Baccalauréat        |                                                |                       |  |
| 🏛 Cursus Interne      |                                                |                       |  |
| 🞓 Cursus Externe      |                                                |                       |  |
| 😧 Stages              |                                                |                       |  |
| 💩 Expériences pro.    |                                                |                       |  |
| * Candidatures        |                                                |                       |  |
|                       |                                                |                       |  |

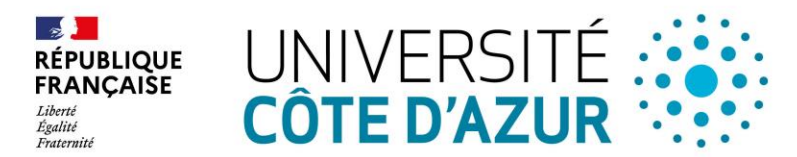

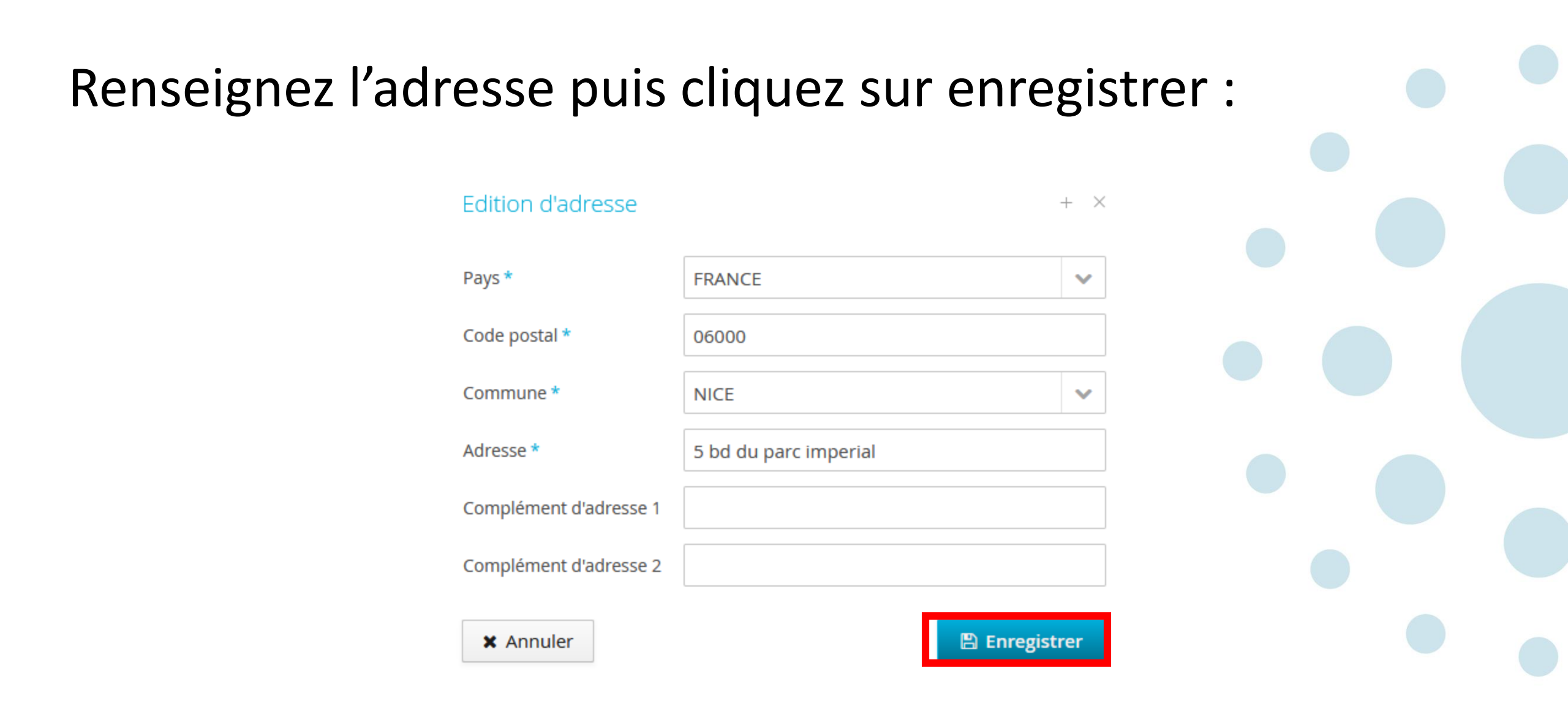

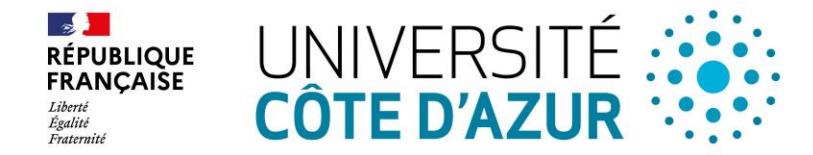

#### Puis cliquez sur suivant :

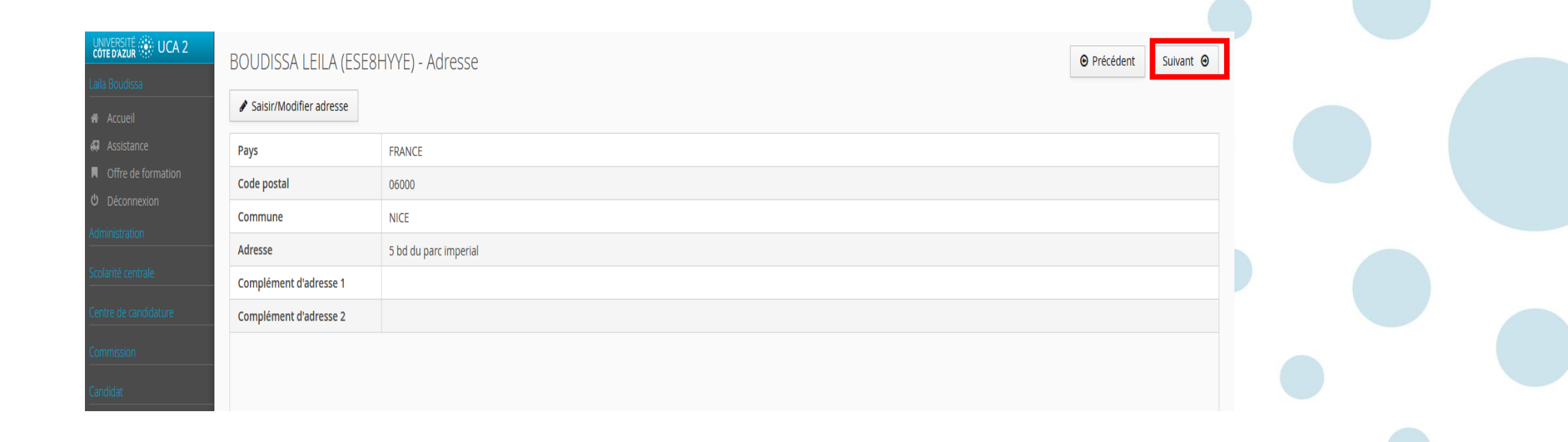

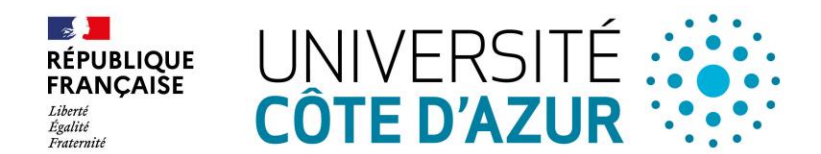

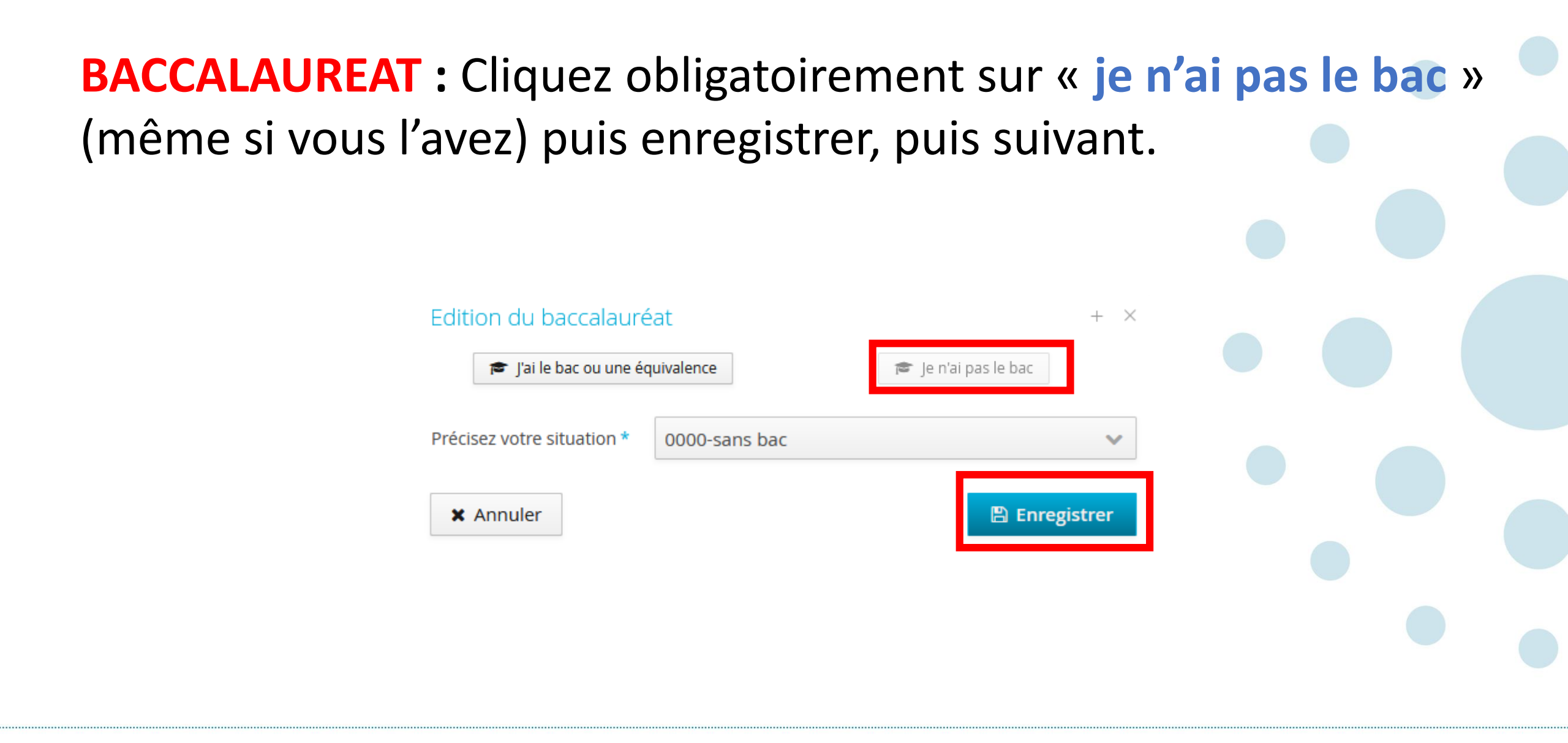

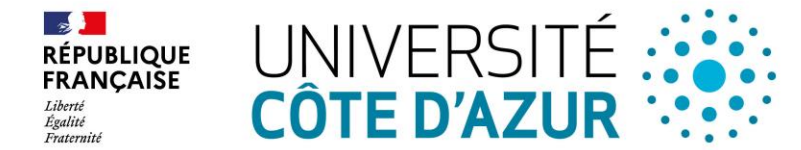

#### Puis cliquez sur suivant :

| UNIVERSITÉ UCA 2<br>Laila Boudissa                                              | BOUDISSA LEILA (ESE8<br>Saisir/Modifier | ● Précédent Suiva | nt Θ |  |
|---------------------------------------------------------------------------------|-----------------------------------------|-------------------|------|--|
| <ul> <li>Assistance</li> <li>Offre de formation</li> <li>Déconnexion</li> </ul> | Série du bac ou équivalence             | 0000-sans bac     |      |  |
| Administration<br>Scolarité centrale                                            |                                         |                   |      |  |

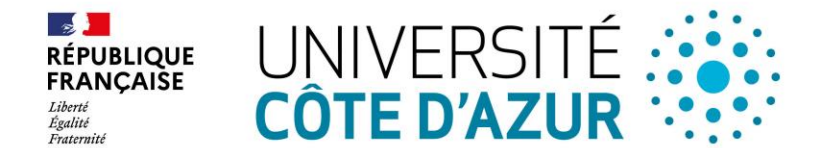

| La page «                                                                                               | CURSUS IN                                                                                                    | <b>FERNE</b>                                                     | » s'a                      | ffiche,                             | cliquez                                | sur sui                          | vant :                |   |  |
|----------------------------------------------------------------------------------------------------|----------------------------------------------------------------------------------------------------|------------------------------------------------------------------|----------------------------|-------------------------------------|----------------------------------------|----------------------------------|-----------------------|---|--|
|                                                                                                    |                                                                                                    |                                                                  |                            |                                     |                                        |                                  |                       |   |  |
|                                                                                                    |                                                                                                    |                                                                  |                            |                                     |                                        |                                  |                       |   |  |
| UNIVERSITE UCA 2                                                                                        | BOUDISSA LEILA (ESE8HYYE - Cu<br>Ci-dessous le cursus effectué à l'Université Côte d'Az<br>d'erreur, merci de vous rendre à votre service de s | ursus Interne<br>zur. Celui-ci est alimenté automat<br>colarité. | iquement à partir du logic | iel de scolarité de l'Université Cô | ite d'Azur. Si vous n'avez pas effectu | é d'études à l'Université Côte ( | Précédent     Suivant | 1 |  |
| <ul> <li>Assistance</li> <li>Offre de formation</li> <li>Déconnexion</li> <li>Administration</li> </ul> | Année universitaire                                                                                                    | Code                                                             | Libellé                    | Résultat                            | Mention                                | Note                             | Barème                |   |  |
| Scolarité centrale                                                                                      |                                                                                                    |                                                                  |                            |                                     |                                        |                                  |                       |   |  |
| Commission                                                                                              |                                                                                                    |                                                                  |                            |                                     |                                        |                                  |                       |   |  |
|                                                                                                    |                                                                                                    |                                                                  |                            |                                     |                                        |                                  |                       |   |  |

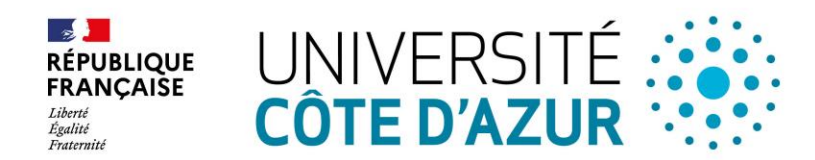

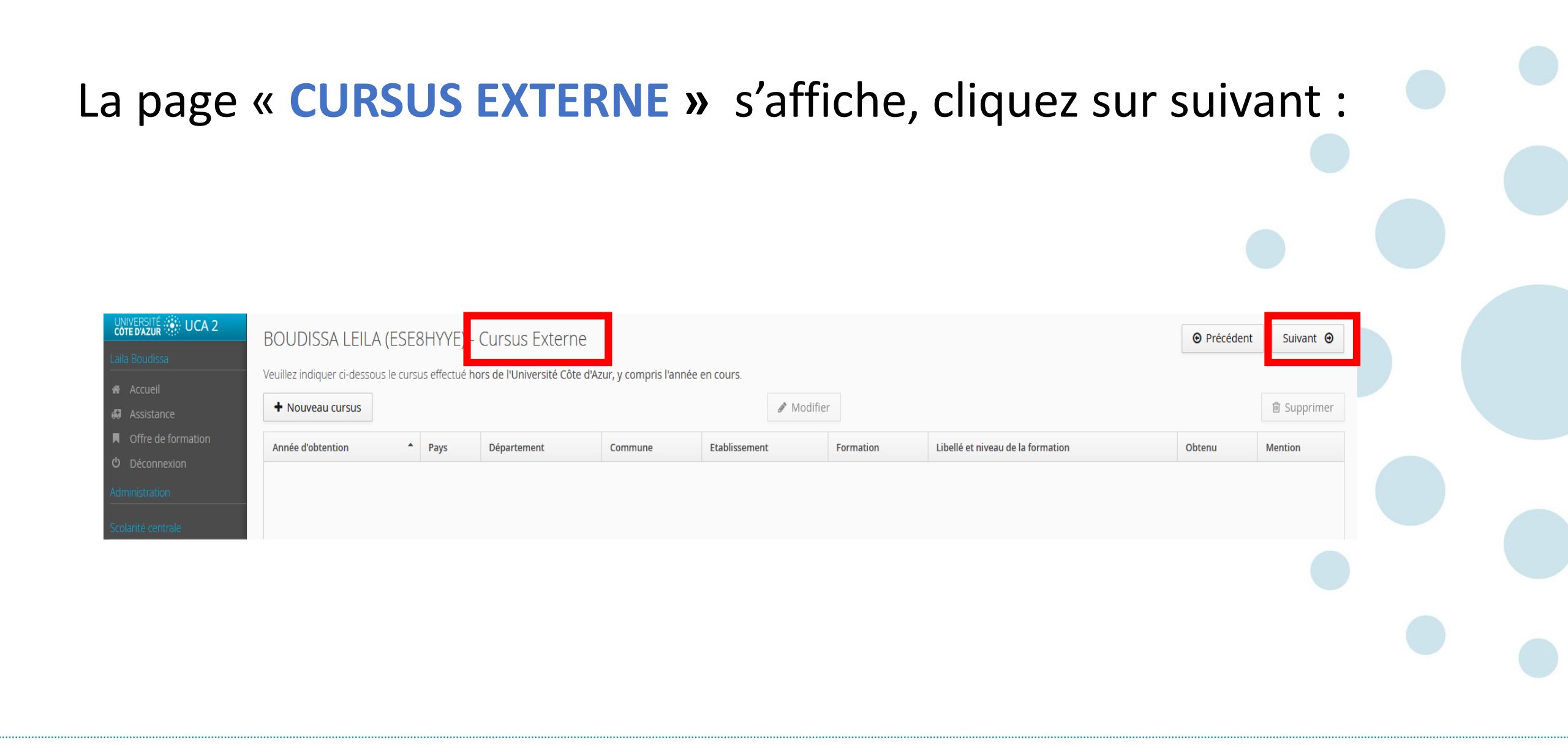

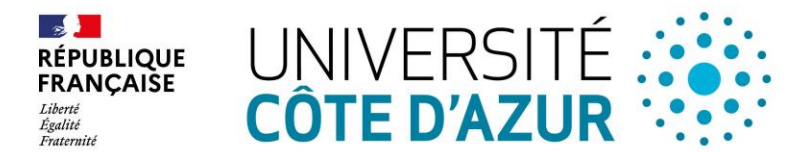

| page «                                                                                                  | <b>STAGES</b> » s'affiche, c                                                                                                    | liquez              | sur suivant    | •                  |           |  |
|----------------------------------------------------------------------------------------------------|----------------------------------------------------------------------------------------------------|---------------------|----------------|--------------------|-----------|--|
|                                                                                                    |                                                                                                    |                     |                |                    |           |  |
| UNIVERSITÉ UCA 2<br>Laila Boudissa                                                                      | BOUDISSA LEILA (ESE8HYYE) Stages<br>Veuillez indiquer ci-dessous tous vos stages. Précisez dans le descriptif les fonctions exercées. | Auditor             |                | <b>⊙</b> Précédent | Suivant 🧿 |  |
| <ul> <li>Assistance</li> <li>Offre de formation</li> <li>Déconnexion</li> <li>Administration</li> </ul> | Année     Durée     Nombre d'heures/semaine                                                                                           | Modifier     Employ | /eur/organisme | Descriptif         | Supprimer |  |
|                                                                                                    |                                                                                                    |                     |                |                    |           |  |
|                                                                                                    |                                                                                                    |                     |                |                    |           |  |

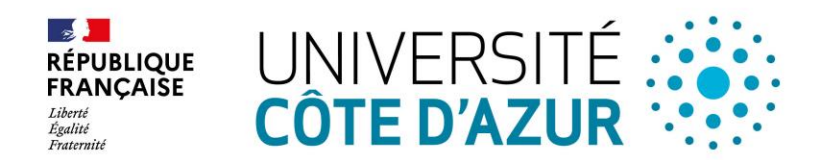

| La pa<br>suivai                                            | ge « <b>EXPERIE</b><br>nt :                                   | NCES PR                                          | OFESSION                     | NELLES »   | s'affich              | e, clique | ez sur |
|------------------------------------------------------------|---------------------------------------------------------------|--------------------------------------------------|------------------------------|------------|-----------------------|-----------|--------|
|                                                            |                                                               |                                                  |                              |            |                       |           |        |
| UNIVERSITÉ UCA 2                                           | BOUDISSA LEILA (ESE8HYYE) - Expérie                           | nces professionnelles                            |                              |            | ❷ Précédent Suivant ④ |           |        |
| 希 Accueil<br>尋 Assistance                                  | Veuillez indiquer ci-dessous toutes vos expériences professio | nnelles. Prècisez dans le descriptif les fonctio | ns exercées et votre statut. |            | 🗎 Supprimer           |           |        |
| <ul><li>Offre de formation</li><li>ひ Déconnexion</li></ul> | Année ^ Intitulé                                              | Durée                                            | Employeur/organisme          | Descriptif |                       |           |        |
| Administration                                             |                                                               |                                                  |                              |            |                       |           |        |
|                                                            |                                                               |                                                  |                              |            |                       |           |        |
|                                                            |                                                               |                                                  |                              |            |                       |           |        |
|                                                            |                                                               |                                                  |                              |            |                       |           |        |

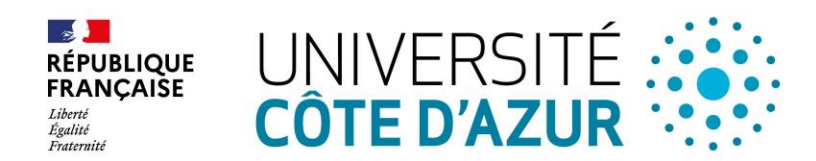

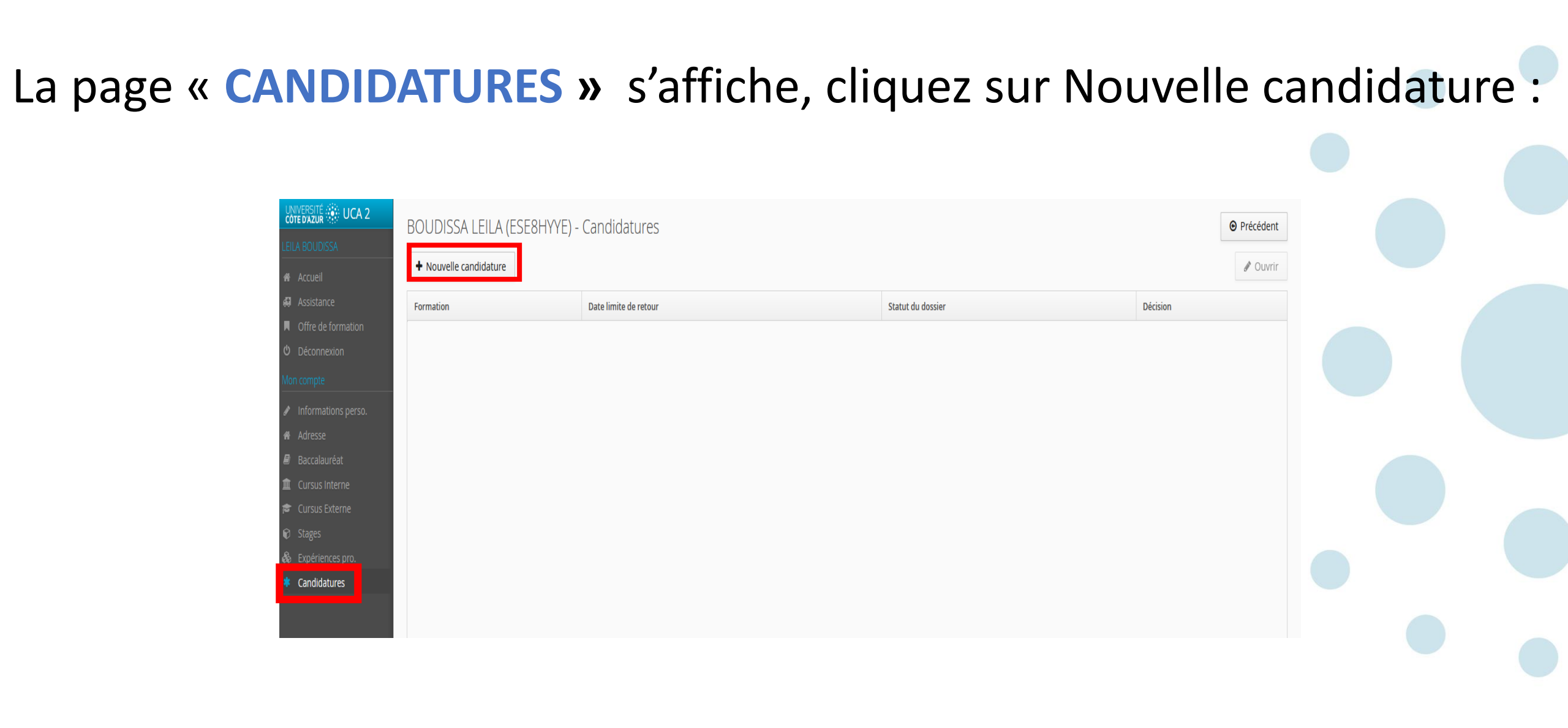

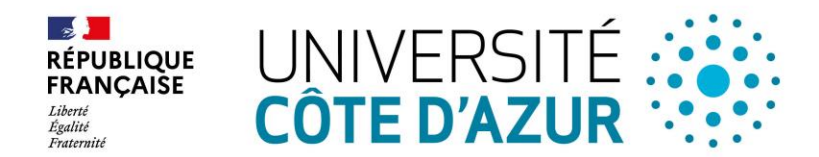

## La fenêtre offre de formation s'affiche :

| NIVERSITÉ 🔅 UCA 2     | Offre de formation                                                                                           |           |                      |                     |   |
|-----------------------|----------------------------------------------------------------------------------------------------|-----------|----------------------|---------------------|---|
|                       | vous pouvez consulter les formations en depliant les menus et candidater à une formation en cliquant dessus. |           |                      |                     |   |
| I Assistance          | Filtre <b>Q</b> Filtrer Filtre en cours : Aucun                                                              |           |                      |                     |   |
| Offre de formation    | Université Côte d'Azur                                                                                       |           |                      |                     |   |
| Déconnexion           | Titre                                                                                                    | Mots clés | Dates de candidature | Mode de candidature |   |
|                       | • 🏦 Composante : DROIT                                                                                       |           |                      |                     |   |
|                       | ▶ 🏛 Composante : MEDECINE                                                                                    |           |                      |                     |   |
|                       | ▶ 🏛 Composante : ODONTOLOGIE CHIRURGIE DENTAIRE                                                              |           |                      |                     |   |
|                       | ▶                                                                                                    |           |                      |                     | _ |
|                       | ▶ m Réorientation 1er semestre                                                                               |           |                      |                     |   |
|                       | ▶                                                                                                    |           |                      |                     |   |
| Créer compte candidat | <ul> <li>min Reorientation 2nd semestre - réservé aux PASS et aux LAS</li> </ul>                             |           |                      |                     |   |
| ILA BOUDISSA          |                                                                                                    |           |                      |                     |   |
|                       | SUR LES BAINCS DE LA FAC                                                                                     |           |                      |                     |   |
|                       |                                                                                                    |           |                      |                     |   |
| Baccalauréat          |                                                                                                    |           |                      |                     |   |
| Cursus Interne        |                                                                                                    |           |                      |                     |   |
| Cursus Externe        |                                                                                                    |           |                      |                     |   |
|                       |                                                                                                    |           |                      |                     |   |
| Expériences pro.      |                                                                                                    |           |                      |                     |   |
| Candidatures          |                                                                                                    |           |                      |                     |   |
|                       |                                                                                                    |           |                      |                     |   |

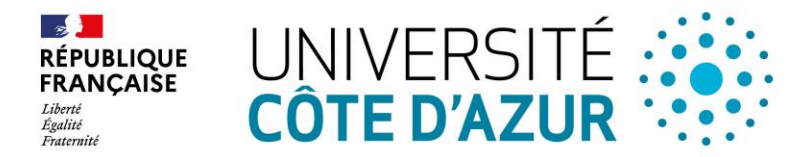

## Cliquez sur le menu SUR LES BANCS DE LA FAC puis sur CERTIFICATION Puis sur AUDITEURS LIBRES :

|                                         | IIIE                                       |                                                | WIULS LIES | Dates de calididatale       | woue ue can |  |  |
|-----------------------------------------|--------------------------------------------|------------------------------------------------|------------|-----------------------------|-------------|--|--|
| dministration                           | 🕨 🏛 Composante : DROIT                     |                                                |            |                             |             |  |  |
| colarité centrale                       | • 🏛 Composante : MEDECINE                  |                                                |            |                             |             |  |  |
| entre de candidature                    | • 🏛 Composante : ODONTOLOGIE CHIRURG       | IE DENTAIRE                                    |            |                             |             |  |  |
| ommission                               | • 🟛 Composante : POLYTECH - FORMATION      | S D' INGENIEUR EN FORMATION CONTINUE SUR 2 ANS |            |                             |             |  |  |
|                                         | • 🏛 Réorientation 1er semestre             |                                                |            |                             |             |  |  |
| andidat                                 | • 🏛 Réorientation 2nd semestre             |                                                |            |                             |             |  |  |
| Créer compte candidat                   | • 🏛 Réorientation 2nd semestre - réservé a | ux PASS et aux LAS                             |            |                             |             |  |  |
| <ul> <li>Informations perso.</li> </ul> | 🕶 🏛 SUR LES BANCS DE LA FAC                |                                                |            |                             |             |  |  |
| * Adresse                               | ▼ 🔁 CERTIFICATION                          |                                                |            |                             |             |  |  |
| 🕖 Baccalauréat                          | AUDITEUR LIBRES (VN) 1                     |                                                |            | Du 01/06/2022 au 30/06/2022 | Dossier dér |  |  |
| Cursus Interne                          |                                            |                                                |            |                             |             |  |  |
| Cursus Externe                          |                                            |                                                |            |                             |             |  |  |
| ð Stages                                |                                            |                                                |            |                             |             |  |  |

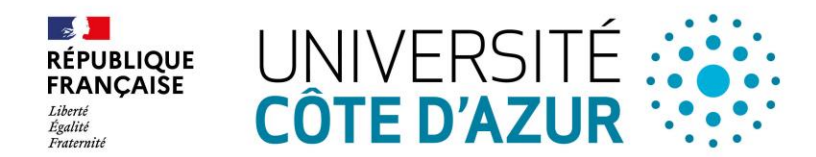

# La fenêtre suivante s'affiche, « candidature classique » est sélectionnée automatiquement, cliquez sur OUI.

#### Confirmation de candidature

× Non

Etes-vous sûr de faire candidater 'BOUDISSA LEILA' à la formation 'AUDITEUR LIBRES (VN) 1'?

Vous avez le choix entre une candidature classique et une proposition d'admission :

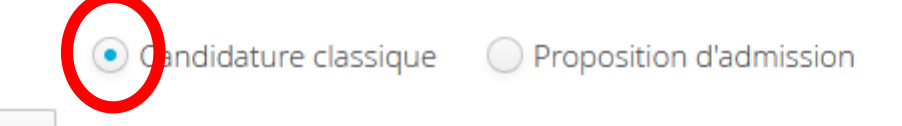

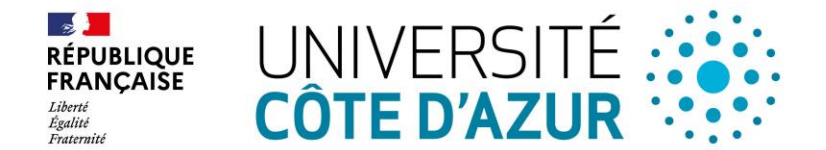

#### Un message me demande de confirmer « voulez-vous candidater..... À la formation sélectionnée.

| erne - Hellenika 1                           |                                           |     | Du 07/01/2022 au |
|----------------------------------------------|-------------------------------------------|-----|------------------|
|                                              |                                           |     | Du 20/05/2021 au |
| n Linguistique aux Etudes d'Economie et de M | anagement (1er cycle - Licence)           |     | Du 01/02/2021 au |
| n aux Grandes Ecoles d'Economie et de Mana   | Confirmation                              |     | Du 31/01/2022 au |
| andicap                                      | Voulez-vous candidater à la formation 'DU |     | Du 30/09/2021 au |
| port Santé Bien Etre                         | ?                                         |     | Du 01/05/2021 au |
| incer                                        | × Non                                     | Dui | Du 20/04/2020 au |
| omportementale et cognitive                  |                                           |     | Du 01/06/2021 au |
| u spectre de l'autisme                       |                                           |     | Du 06/06/2021 au |
| ours gdes écoles de commerce-études littérai | res                                       |     | Du 07/06/2021 au |
| versité 2cycle                               |                                           |     |                  |
| versité 3cycle                               |                                           |     |                  |
| ux concours (hors INSPE)                     |                                           |     |                  |

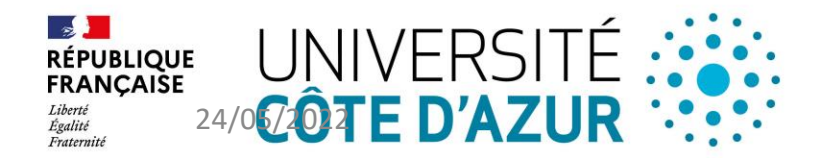

Vous cliquez sur oui, un message m'indique : « votre candidature a été enregistrée. Un mail va vous être envoyé »

Bonjour LEILA BOUDISSA,

Vous venez de candidater à la formation AUDITEURS LIBRES (VN) 1.

Votre numéro de dossier est le : ESE8HYYE.

**Conservez précieusement ce numéro**, il vous sera nécessaire pour consulter et modifier votre dossier électronique. Vous devez transmettre votre candidature avec les pièces justificatives le cas échéant avant le 30/06/2022. Vous devez finaliser votre candidature en transmettant via ecandidat les pièces justificatives demandées, au format électronique, avant le 30/06/2022.

Aucun dossier papier ne sera étudié.

Cordialement,

Ce courriel a été envoyé automatiquement, merci de ne pas y répondre.

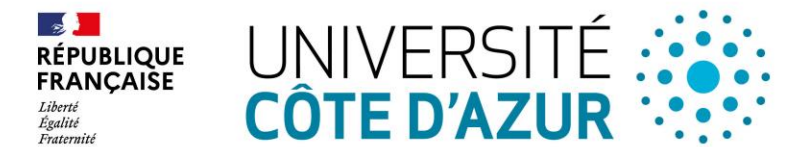

# Ecandidat se met automatiquement sur votre candidature : Cliquez sur votre candidature, la candidature passe en bleu puis cliquez sur ouvrir :

|                                         | BOUDISSA LEILA (ESE8HYYE) - Candid | atures                |                   | ❷ Préce    | édent  |  |
|-----------------------------------------|------------------------------------|-----------------------|-------------------|------------|--------|--|
| LEILA BOUDISSA                          |                                    |                       |                   |            | Juvrir |  |
| Assistance                              | Formation                          | Date limite de retour | Statut du dossion | Décision   |        |  |
| Offre de formation                      | AUDITEUR LIBRES (VN) 1             | 30/06/2022            | En attente        | En attente |        |  |
| Mon compte                              |                                    |                       |                   |            |        |  |
| <ul> <li>Informations perso.</li> </ul> |                                    |                       |                   |            |        |  |
| Adresse                                 |                                    |                       |                   |            |        |  |
|                                         |                                    |                       |                   |            |        |  |
|                                         |                                    |                       |                   |            |        |  |
|                                         |                                    |                       |                   |            |        |  |

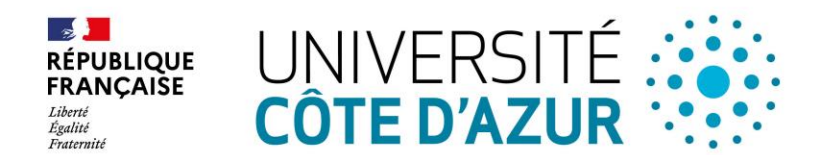

# Le récapitulatif de votre candidature s'affiche :

#### Récapitulatif de votre candidature - BOUDISSA LEILA (ESE8HYYE)

| Informations détaillées                                             |                                            | Da                                              | ates utiles                                    | Adresse de contact                                                    | 1 🦷 |
|---------------------------------------------------------------------|--------------------------------------------|-------------------------------------------------|------------------------------------------------|-----------------------------------------------------------------------|-----|
| Formation AUDITE<br>Statut du dossier En atter<br>Décision En atter | EUR LIBRES (VN) 1<br>nte<br>nte            |                                                 | Date limite de retour 30/06/2022               | 28,Avenue de Valrose<br>28,Avenue Valrose<br>06103 Nice<br>06103 NICE |     |
| A N'oubliez pas de consulter l'o                                    | onglet 'Formulaires complémentaires'       |                                                 |                                                |                                                                       |     |
| Pièces justificatives                                               | Formulaires complémentaires                |                                                 |                                                |                                                                       |     |
| Procédure dématérialisée, ve                                        | euillez déposer vos pièces via les command | les du tableau avant le 30/06/2022. Une fois fa | ait vous devrez transmettre votre candidature. |                                                                       |     |
| Pièce justificative                                                 |                                            | Fichier                                         | Statut                                         | Commentaire                                                           |     |
| Carte d'identité                                                    |                                            | +                                               | En attente                                     |                                                                       |     |
| Photo version PNG JPG                                               |                                            | +                                               | En attente                                     |                                                                       |     |
|                                                                     |                                            |                                                 |                                                |                                                                       |     |
| ¥ Fermer                                                            |                                            | Annuler la candidature                          | Transmettre ma candidature                     | Télécharger mon dossier                                               |     |

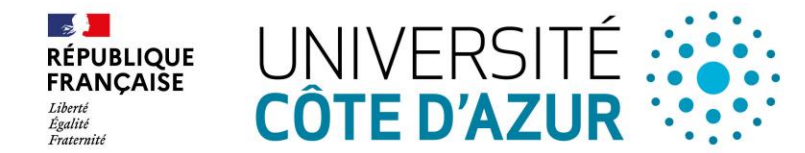

Service Scolarité Etablissement – Direction des Etudes et de la Formation

| Recapitulatif de votre candidature - BOI                                                                  | UDISSA LEILA (ESE8HYYE)                                                   |                                                                    |                                                                       | × |
|----------------------------------------------------------------------------------------------------|---------------------------------------------------------------------------|--------------------------------------------------------------------|-----------------------------------------------------------------------|---|
| Informations détaillées                                                                                   |                                                                           | Dates utiles                                                       | Adresse de contact                                                    |   |
| Formation     AUDITEUR LIBRES (VN) 1       Statut du dossier     En attente       Décision     En attente |                                                                           | Date limite de retour 30/06/2022                                   | 28,Avenue de Valrose<br>28,Avenue Valrose<br>06103 Nice<br>06103 NICE |   |
| Pièces justificatives Formulair<br>Procédure dématérialisée, veuillez déposer ve                          | res complémentaires<br>os pièces via les commandes du tableau avant le 30 | /06/2022. Une fois fait vous devrez transmettre votre candidature. |                                                                       |   |
| Pièce justificative                                                                                       |                                                                           | Statut                                                             | Commentaire                                                           |   |
| Carte d'identité                                                                                          | +                                                                         | En attente                                                         |                                                                       |   |
|                                                                                                    |                                                                           |                                                                    |                                                                       |   |

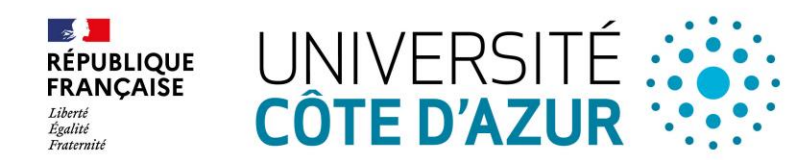

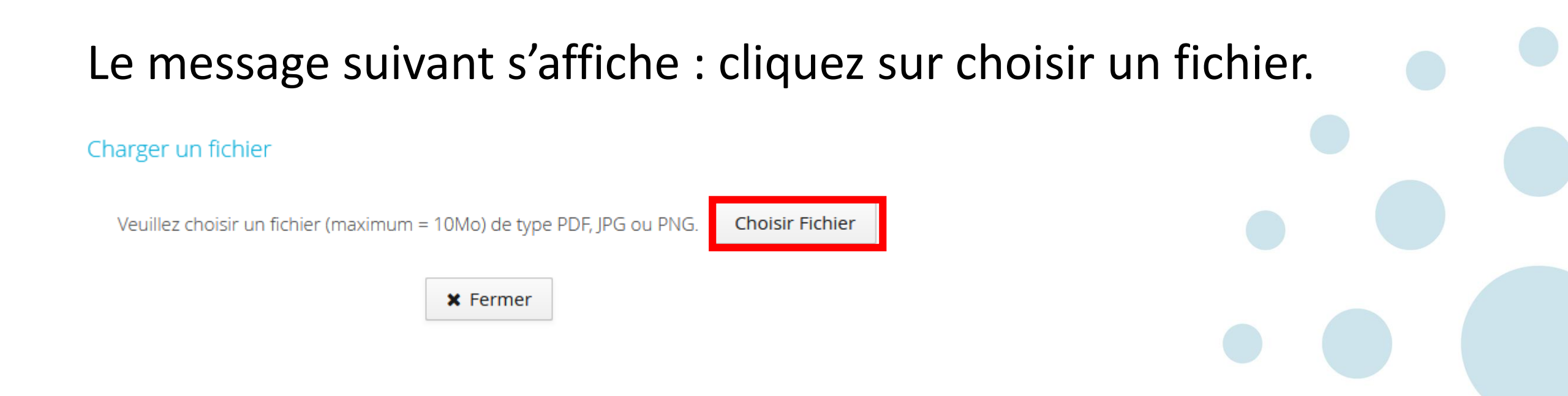

Sélectionnez le document correspondant à la pièce demandée depuis le bureau de votre ordinateur. Le document s'incrémente automatiquement. En cas d'erreur, il vous est possible de le supprimer et le remplacer.

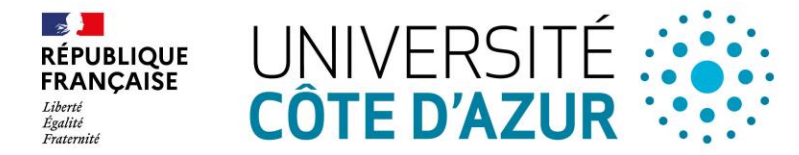

# Une fois les documents transmis, cliquez sur formulaire complémentaire et choisissez les cours qui vous intéressent à l'aide du questionnaire.

| N'oubliez pas de consulter l' ngiet 'Formulaires complementaires | 5'                                 |                                                                |             |  |
|------------------------------------------------------------------|------------------------------------|----------------------------------------------------------------|-------------|--|
| Pièces justificatives Formulaires complément                     | ntaires                            |                                                                |             |  |
| Procédure dématérialisée, veuillez déposer vos pièces via les c  | commandes du tableau avant le 30/0 | 6/2022. Une fois fait vous devrez transmettre votre candidatur | e.          |  |
| Pièce justificative                                              | Fichier                            | Statut                                                         | Commentaire |  |
| Carte d'identité                                                 | +                                  | En attente                                                     |             |  |
| Photo version PNG JPG                                            | +                                  | En attente                                                     |             |  |
|                                                                  |                                    |                                                                |             |  |
|                                                                  |                                    |                                                                |             |  |

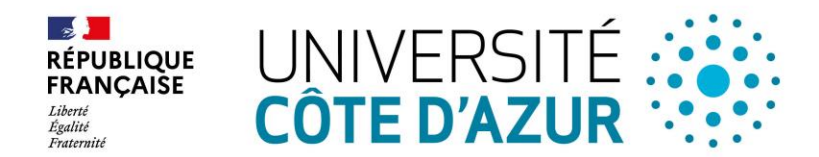

# Cliquez sur le lien

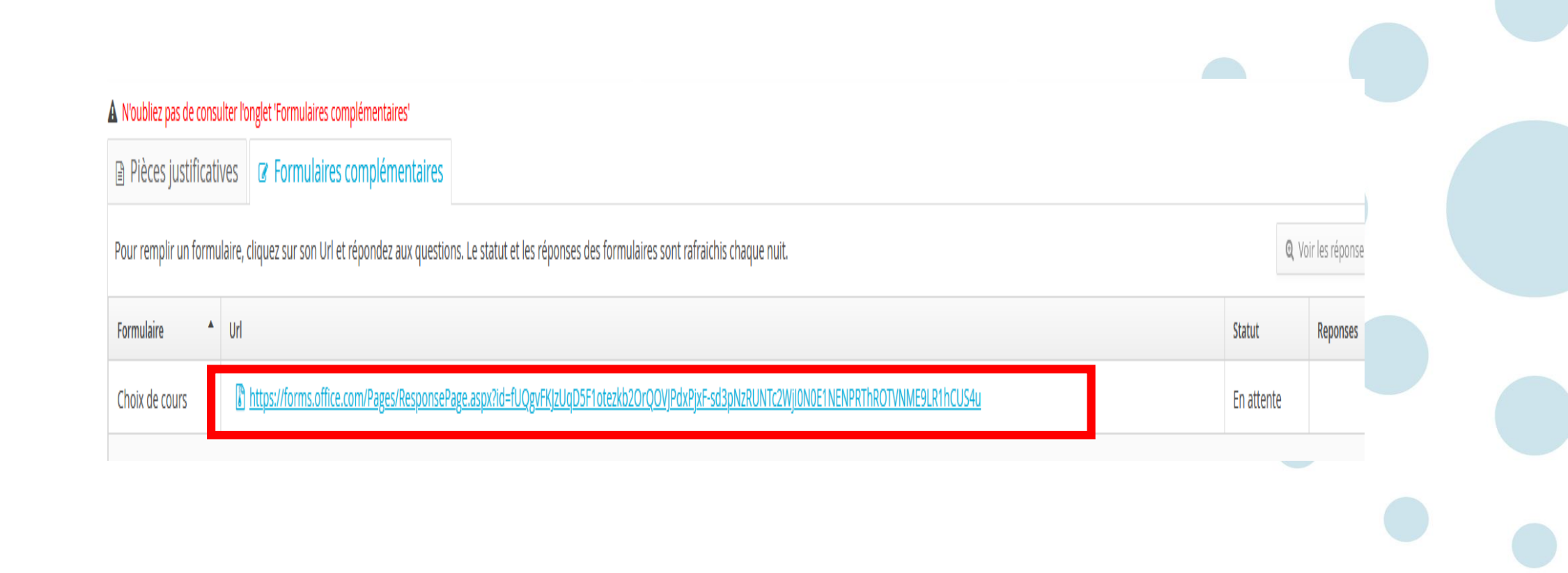

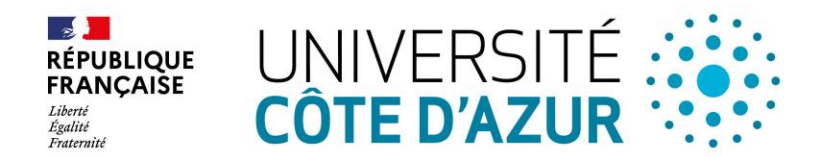

#### La première page du questionnaire s'affiche :

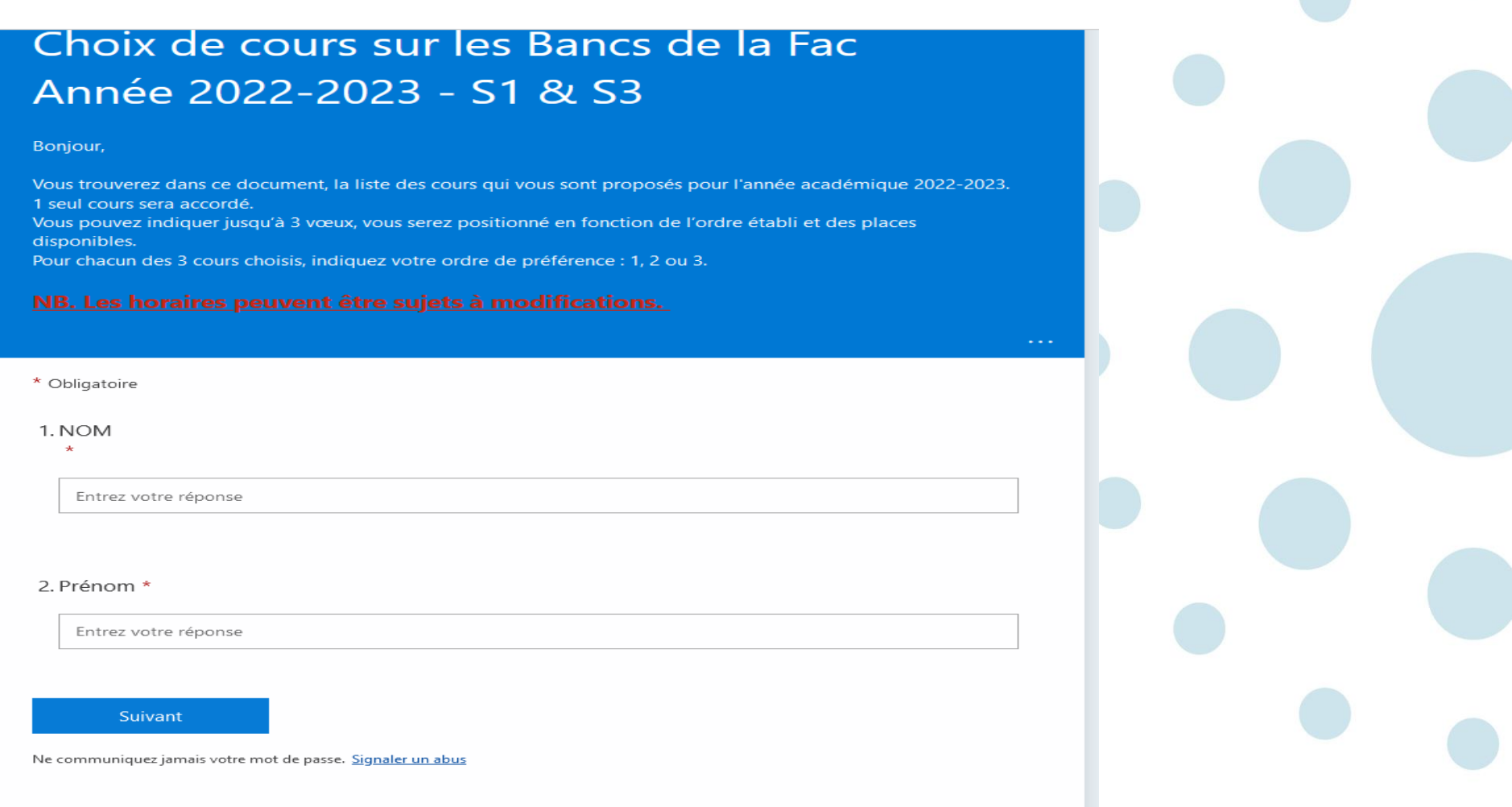

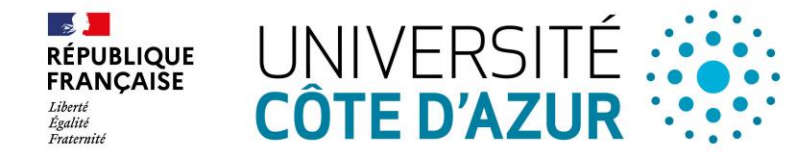

Répondez au questionnaire et aux choix des cours par ordre de préférence.

Une fois le questionnaire complété, veuillez revenir sur la page ecandidat qui est restée ouverte dans votre navigateur internet en Cliquant sur UCA2.

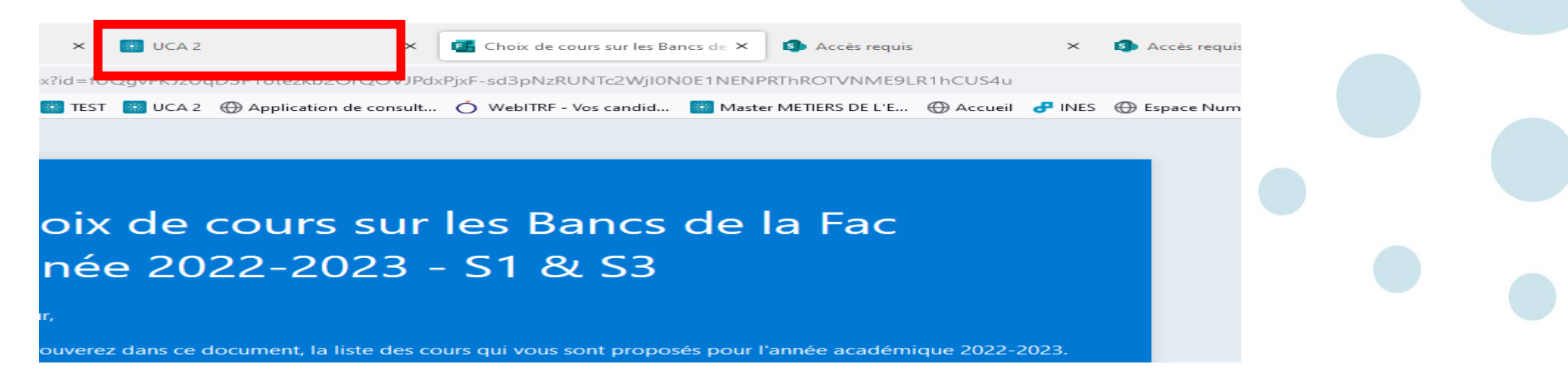

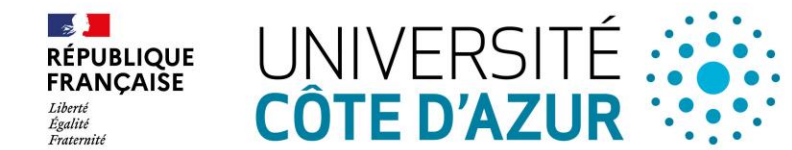

Enfin, à l'issu de ce questionnaire et après avoir déposé les pièces justificatives. Ecandidat vous permet de transmettre votre candidature.

Lorsque vous transmettez votre candidature, cette dernière est transmise à l'équipe pédagogique en charge des candidatures.

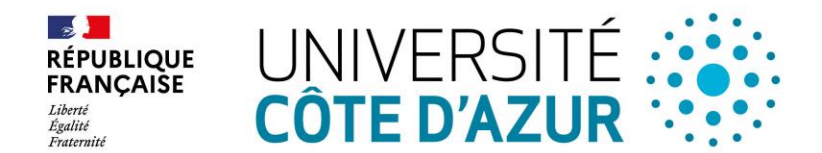

#### Récapitulatif de votre candidature - BOUDISSA LEILA (ESE8HYYE)

| Informations détaillée         | 25                                   | Dates utiles                     | Adresse de contact                                      |  |
|--------------------------------|--------------------------------------|----------------------------------|---------------------------------------------------------|--|
| Formation<br>Statut du dossier | AUDITEUR LIBRES (VN) 1<br>En attente | Date limite de retour 31/07/2022 | 28,Avenue de Valrose<br>28,Avenue Valrose<br>06103 Nice |  |
| Type de traitemen              | t Accès contrôlé (Validé)            |                                  | 06103 NICE                                              |  |
| Décision                       | En attente                           |                                  |                                                         |  |
| Code OPI                       | Non défini                           |                                  |                                                         |  |
|                                |                                      |                                  |                                                         |  |

#### A N'oubliez pas de consulter l'onglet 'Formulaires complémentaires'

| Pièces justificatives       | Formulaires complémentaires                | s Bloc-notes          |                                                                        |   |   |   |
|-----------------------------|--------------------------------------------|-----------------------|------------------------------------------------------------------------|---|---|---|
| Procédure dématérialisée, v | euillez déposer vos pièces via les command | es du tableau avant l | e 31/07/2022. Une fois fait vous devrez transmettre votre candidature. | ٥ | C | ٩ |

Procédure dématérialisée, veuillez déposer vos pièces via les commandes du tableau avant le 31/07/2022. Une fois fait vous devrez transmettre votre candidature.

| Pièce justificative   | Fichier                                                         | Statut    | Commentaire | Modification statut |
|-----------------------|-----------------------------------------------------------------|-----------|-------------|---------------------|
| Carte d'identité      | • bulletin_2eme_semestr                                         | Transmise |             |                     |
| Photo version PNG JPG | <ul> <li>■ Arrete_Licence_Philo-<br/>Droit_21-22.pdf</li> </ul> | Transmise |             |                     |

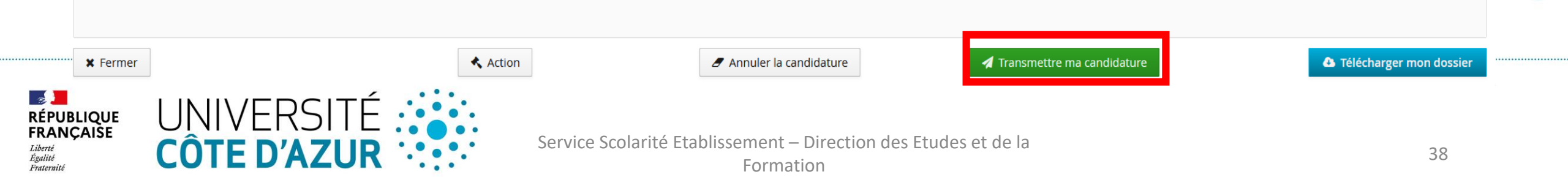

#### VOS CONTACTS :

# Office Municipal Niçois des Séniors : Téléphone : 04.89.04.65.03 Email : cliquez sur : <u>surlesbancsdelafac@ville-nice.fr</u>

# Université Côte d'Azur :

Email :cliquez sur : <u>surlesbancsdelafac@univ-cotedazur.fr</u>

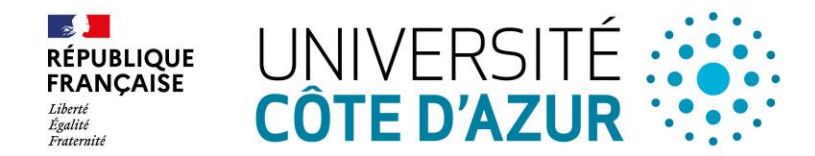